## SMS ONLINE ENTRY ASSISTANCE

### SHOWMANAGEMENTSYSTEM.COM

GO TO SHOWMANAGEMENTSYSTEM.COM/PICK EVENT YOU WISH TO ENTER

FROM MENU

CLICK ENTER HORSE

FILL OUT HORSE/OWNER/RIDER(DRIVER)/TRAINER INFORMATION

#### COACHING/PL. DRIVE/MISC DRIVING ENTRIES FOR HORSE NAME

#### PUT IN TYPE OF VEHICLE(ROAD COACH, PHAETON ETC.). DO NOT

# PUT IN HORSE/TEAM NAMES. WE WILL COLLECT THAT INFORMATION AFTER ENTRIES CLOSE.

CLICK TYPE OF ENTRY YOU WANT TO CREATE

**BIOSECURITY FORM -FILL OUT OR CLICK NEXT** 

ENTER COMPETITION CLASSES- SECTIONS-BY DIVISION/COMPETITIONS BY CLASS # OR NAME

ENTER CLASSES AND MAKE SURE TO CLICK + (CLICK +)

CLICK NEXT

PAYEE PAGE -FILL OUT IF CLASSES HAVE PRIZE \$\$ NO PRIZE \$ CLICK SKIP

BILLING ITEMS & DETAILS – CHECK CLASSES ENTERED AND INFORMATION, PUT IN STALLS IF NEEDED, STANDARD CHARGES FOR ALL ENTRIES (OFFICE & AMBULANCE). ARRIVAL DATE/COMMENTS, CONTACT INFO./PAYMENT INFORMATION

CLICK NEXT – SIGN ELECTRONIC ENTRY BLANK AND **CLICK SUBMIT \*\*MAKE SURE YOU SUBMIT!** YOU WILL RECEIVE A COFIRMAION EMAIL THAT ENTRY IS DONE.

FOR HELP WITH ENTRIES CONTACT:entries@devonhorseshow.com 610-964-2723